## http://www.chsi.com.cn/

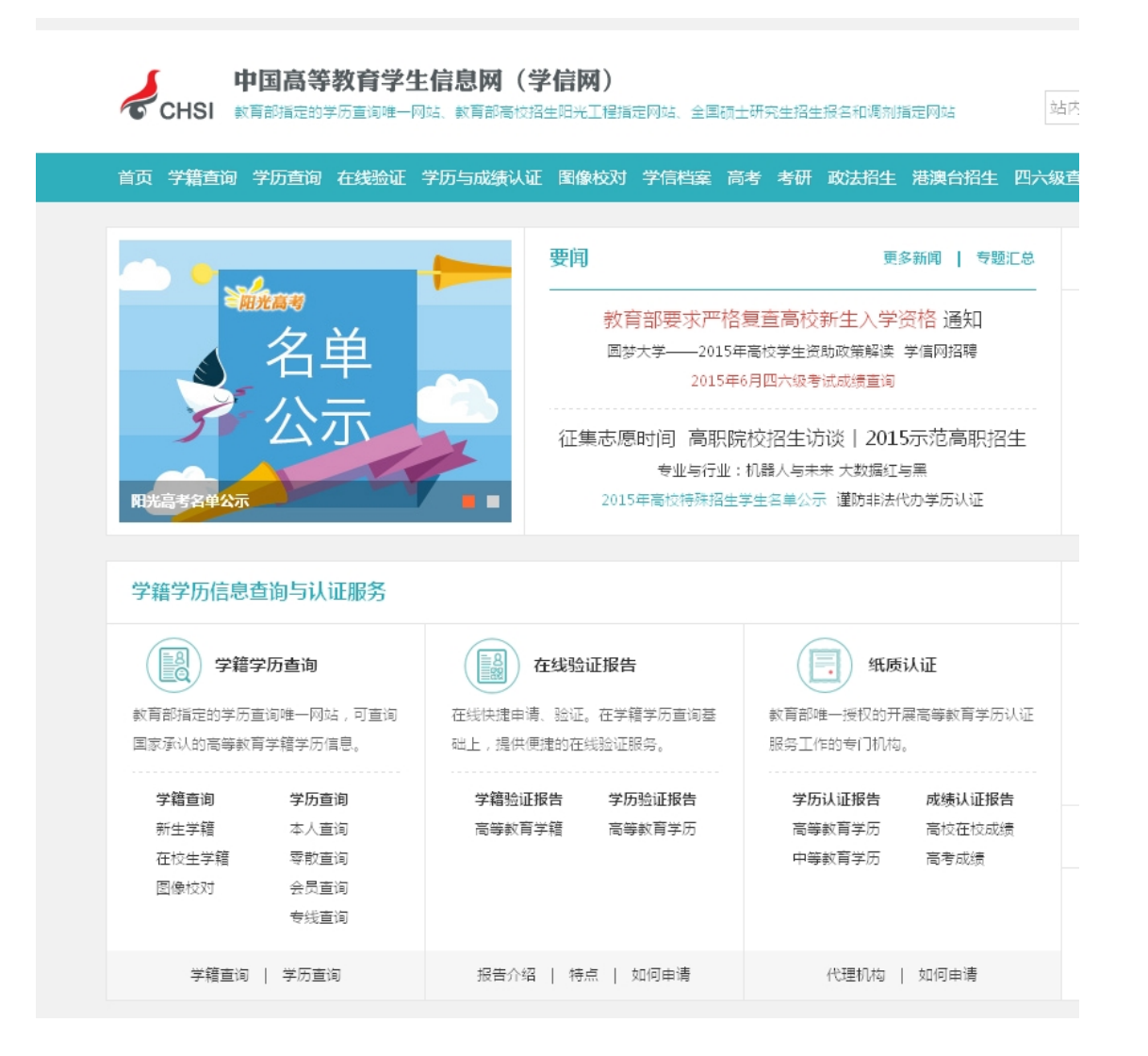

## 二、点击学籍学历查询里的 学历查询 下面的零散查询

| 中国高等教育学生信息网(学们<br>CHSI 教育部学历查询网站、教育部高校招生阳光工程指定网                                        | <b>言 网)</b><br><sub>站、全国硕士研究生招生报名和调剂指定网站</sub>                                                                                                    | 站內搜索 搜索                                                                                                    |
|----------------------------------------------------------------------------------------|----------------------------------------------------------------------------------------------------|----------------------------------------------------------------------------------------------------|
| 首页 学籍查询 学历查询 在线验证 学历与成绩认证 图像校对<br>首页 > 学历查询 > 零散查询                                     | 学信档室 高考 考研 政法招生 港澳台招生 四六级查分 征                                                                                                    | 兵 就业 学职平台 日本频道 新职业                                                                                                    |
| 中国高等教育:<br>证书编号: 学历证书或学历证明书编号<br>姓名: 学历证书或学历证明书上的姓名<br>图片验证码: 点击获取图片验证码<br><b>多费查问</b> | <ul> <li>学历证书查询</li> <li>注意:</li> <li>1. 点比查看学历证书查询范围。</li> <li>2. 查询学历证书查询范围。</li> <li>2. 查询学历证书查询范思不得用于违背权属人意感之用途。</li> <li>4. 学历证书和证明书由各高校自行印制,证书编号通常为18位。不知道证书编号的,可容询发证学校。</li> <li>5. 服务咨询热线: 010-82199588</li> <li>邮箱: kefu#chsi.com.cn (将#蕾挽为@)</li> </ul> | <ul> <li>其它学历查询方式</li> <li>・本人查询</li> <li>本人注册学信网账号可免费查询。</li> <li>・ 企业用户查询</li> <li>在学信网学信就业注册成为会员后<br/>进行学历查询。</li> </ul> |

三、 信息填好后点击查询,输入手机号进行验证

| 手机号码: 仅支持中国大陆地区手机号码<br>短信验证码: 免费获取 | <b>注意:</b><br>仅支持中国大陆地区手机号码获取短信验证<br>码。<br><b>没收到短信验证码?</b><br>1、网络通讯异常可能会造成短信丢失,请重 | -<br>-<br>-<br>-<br>-<br>-<br>-<br>-<br>-<br>-<br>-<br>-<br>-<br> |
|------------------------------------|-------------------------------------------------------------------------------------|-------------------------------------------------------------------|
| 查询                                 | 新获取或稍后再试。<br>2、请核实手机是否已欠费停机,或者屏蔽了<br>系统短信。                                          | ţ                                                                 |

四、点击"登录学信档案免费申请学历证书电子注册备案 表",进入学信档案,输入用户名密码"登录学信档 案"。

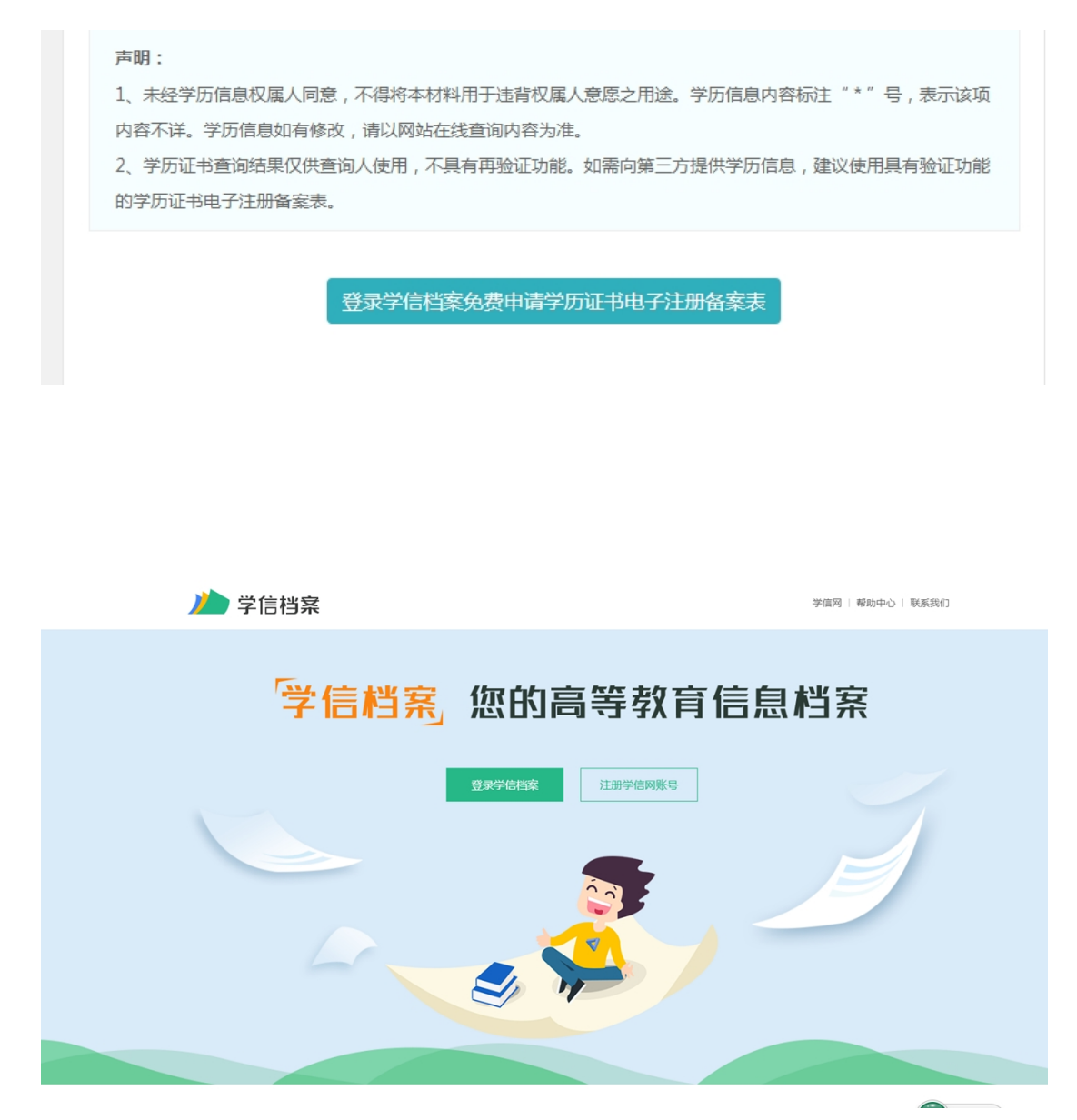

五、点击"在线验证报告"的"申请",查看"教育部学 历证书电子注册备案表",设置验证报告有限期6个月。

|                           | 首页 高等教育信息 在线           | <b>验</b> 证报告 学历与成绩认证          | 国际合作申请 调查/投票 耳                  | 职业测评 新职业 ⑧ 个人中心      |
|---------------------------|------------------------|-------------------------------|---------------------------------|----------------------|
| この時秋宵信息<br>学籍 学历          | です。<br>在线验证报告<br>査者 申请 | ■ 三<br>学历与成绩认证<br>查看          | 留学报告传输<br>查看 发送报告 英文翻译件         |                      |
| 上<br>学业证书图像校对<br>校对       | のmer<br>新职业<br>求职招聘    | <b>ご</b><br>学校講意度<br>参与投票     |                                 | 想看看你的就力值有几分?来<br>这儿! |
| 你想求职吗?这里有适合               | 你的职位                   | ŧ                             | 职业为你推荐 换一批   更多                 | 点击进入思维力测评            |
|                           |                        | 名制药企业招聘 (夏)<br>( / 专科及以上 (88) | 杭州知名制药企业招聘<br>3.5K-4.5K / 专科及以上 |                      |
| 电气工程师<br>6.0K-8.0K / 本科及以 | LE 机械工程<br>5.0K-8.00   | 副师<br>( / 本科及以上               | 学科教师及行政人员<br>5.0K-8.0K / 本科及以上  |                      |

| 並否                         |                                                                                                    |                                                                            |
|----------------------------|----------------------------------------------------------------------------------------------------|----------------------------------------------------------------------------|
| ■以                         | 高等学籍 高等学历                                                                                                    |                                                                            |
|                            |                                                                                                    |                                                                            |
|                            | 教育部学籍在线验证报告                                                                                                    | 教育部学历证书电子注册备案表                                                             |
|                            |                                                                                                    |                                                                            |
|                            | 《教育部学籍在线验证报告》是依据《高等学校学生学籍学历电子注册办<br>法》(教学[2014]11号)为学生本人提供的学籍注册信自网上音词验证照                                                                                                    | 《教育部学历证书电子注册备案表》是依据《高等学校学生学籍学历电子注<br>册办法》(教学[2014]11号)对学生本人提供的学历注册信自网上查询验证 |
|                            | 名。<br>第:                                                                                                    | 服务。                                                                        |
|                            | 音音                                                                                                    | 青君                                                                         |
|                            |                                                                                                    |                                                                            |
|                            |                                                                                                    |                                                                            |
|                            | ◎ 报告介绍                                                                                                    |                                                                            |
|                            | 为满足求职招聘、派遣接收、升学(考研、专升本)、出国留学、干部任免、<br>的学籍、学历、招生录取等相关信息提供在优势证据等、加、《教育部学历证:                                                                                                    | 职称评定、信用评估等领域的需要,学信网依托全国高等教育学生信息数据库,对学生                                     |
|                            | 证功能,报告持有人登录网站在线验证页面,输入在线验证码即可免费验证报                                                                                                    | 告內容。报告中的信息也可通过扫描二维验证码进行验证或手机上网再验证。报告可在                                     |
|                            | 经证据协会为订印 多次经证                                                                                                    |                                                                            |
|                            | · · · · · · · · · · · · · · · · · · ·                                                                                                    |                                                                            |
|                            | 业业有XXX475岁X314、岁XX组业。<br>报告简介 特点和用途 如何申请 特别声明                                                                                                    |                                                                            |
|                            | 五山市XAP73至A314、 ▼A五山。<br>报告简介 特点和用途 如何申请 特别声明                                                                                                    |                                                                            |
|                            | 至此司从MP75至X314、 至X至此。<br>报告简介 特点和用途 如何申请 特别声明                                                                                                    |                                                                            |
|                            | 至此用3AMF3至4314、至4至血。<br>报告简介 特点和用途 如何申请 特别声明                                                                                                    |                                                                            |
|                            | 型電音30007590(31)は、90(五型)<br>报告简介 特点和用途 如何申请 特別声明<br>学信档支 首页 高等教育信息 在线验证报告 学历与成绩                                                                                                    | 认证 国际合作申请 调查/投票 职业测评 新职业 ◎ 个人中心・                                           |
| )) <b>/ )</b> =            | 田山市 秋時75年(71)は、学べ五山、<br>报告商介 特点和用途 如何申请 特別声明           学信档案         首页 高等教育信息 在线验证报告 学历与成绩                                                                                                    | 认证 国际合作申请 调查/投票 职业测评 新职业 ② 个人中心・                                           |
| <b>パン</b> き<br>首页 高        | 田田市政府万多ベリル、多ベユ山、<br>报告協介 特点和用途 如何申请 特別声明 学信档案 首页 高等教育信息 在线验证报告 学历与成绩 等学播 高等学历                                                                                                    | 认证 国际合作申请 调查/投票 职业测评 新职业 ⑧ 个人中心・                                           |
|                            | 型 出 用 30007590(3) III、 90(五山)                                                                                                    | 以证 国际合作申请 调查/投票 职业测评 新职业 ◎ 个人中心・                                           |
| <b>))</b><br>首页 高<br>在現验证明 | 田田 秋時750×510×、9×540×     現在     現在     現在     和田 金 如何申请 特別声明       学信相京     首页 高等教育信息 在低验证报告 学历与成绩     時野     南等学語    高等学历 > 申請服告     田 吉 《教育部学历 い 中由     田 吉 《教育部学历 い 中由     日 古 《教育部学 所 い 中由     日 古 《教育部学 所 い 中由                                                                                                    | 认证 国际合作申请 调查/投票 职业测评 新职业 ◎ 个人中心・<br>子注册备鉴表》                                |
| <b>)</b><br>首页 高<br>在线验证研  | 田田 現代のからランス114、ダンムロム・     授     授     招告 7 特点和用途 如何申请 特別声明       学     信页 高等教育信息 在线验证报告 学历与成绩     時等学籍 高等学历       探告 > 高等学历 > 申请报告       取合 > 高等学历 > 申请报告       申请《教育部学历证书电                                                                                                    | 议证 国际合作申请 调查/投票 职业测评 新职业 ◎ 个人中心・<br>子注册备案表》                                |
|                            | 田田 秋時759×7314、9×4344。     报告満介 特点和用途 如何申请 特別声明 <b>学信档案</b> 首页 高等教育信息 在线验证报告 学历与成绩      時等学籍 高等学历      張告 > 商等学历      申请《教育部学历证书电      倨告: 硕士研究生-南京理工大学-社会工作                                                                                                    | 以证 国际合作申请 调查/投票 职业测评 新职业 ③ 个人中心 •<br>子注册备案表》                               |
|                            | 田田 秋 (中) (100 日本) (100 日本)     昭 (100 日本)     昭 (100 日本)     田本)     田本)     田本)     田本)     田本)     田本)     田本)     田本)     田本)     田本)     田本)     田本)     田本)     田本)     田本)     田本)     田本)     田本)     田本 | 以证 国际合作申请 调查/投票 职业测评 新职业 ◎ 个人中心 +<br>子注册备案表》                               |